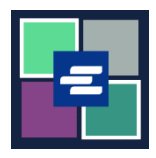

## KC SCRIPT PORTAL በፍጥነት የመጀመሪያ መመሪያ፡ እየቀነሰ የሚሄድ ሒሳብ ዳግም ማስጀመር

ይህ በፍጥነት የመጀመሪያ መመሪያ ለኤጀንሲዎ እየቀነሰ የሚሄድ ሒሳብ ይለፍ ቃል በ KC Script Portal ላይ እንዴት ዳግም እንደሚያስጀምሩ ያሳየዎታል።

ማስታወሻ: ይህንን ሂደት ለማካሄድ፣ ወደ ፖርታል ሒሳብዎ ማባት አለብዎት።

🛕 የሂሳቡን ይለፍ ቃል ምቀየር የሚችለው ምለያውን የፈጠረው ሰው ብቻ።

▲ አሁን ያለዎትን **እየቀነሰ የሚሄድ ሒሳብ** የይለፍ ቃል የማያውቁት ከሆነ ለበለጠ እርዳታ የጸሐፊውን ጽህፈት ቤት በ 206-477-0812 ያൗኙ።

| 1. በላይኛው የማሰሻ ምናሌ ላይ<br>My Account (የእኔ ሒሳብ)<br>ተቆልቋይ ቀስት ላይ ጠቅ ያድርንና<br>ከዚያ Your name (የእርስዎ ስም)<br>የሚለውን ጠቅ ያድርን። | My Account Clogou<br>Elizabeth Ratzlaff<br>My Record Requests<br>My LFO Payments<br>My Cart<br>My Payments                                                                                     |
|----------------------------------------------------------------------------------------------------|----------------------------------------------------------------------------------------------------|
| 2. Draw Down (እየቀነሰ<br>የሚሄድ) ማህደረ ማውጫ ላይ ጠቅ<br>ያድርጉ።                                                                | My Account         Account       My Cart       My Payments       Password       Draw Down         Organization       Organization Name       DJA         Personal Information       First Name |
| 3. Reset Password (የይለፍ ቃል<br>ዳግም አስጀምር) የሚለውን ቁልፍ<br>ላይ ጠቅ ያድርን።                                                   | My Account         Account       My Cart       My Payments       Password       Draw Down         New Draw Down Account       Image: Code and and and and and and and and and and              |

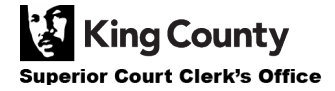

| 4. የእርስዎን Draw Down<br>Account Code (እየቀነሰ የሚሄድ<br>ሒሳብ ኮድ) ያስንቡ።<br>ማስታወሻ: ይህ ኮድ በ "D_"<br>ምጀምር አለበት።                                                                                         | Draw Down Account Code * D_BR_Demo                                                                                                    |                                    |
|----------------------------------------------------------------------------------------------------|----------------------------------------------------------------------------------------------------|------------------------------------|
| 5. የእርስዎን Draw Down<br>Account Password (እየቀነሰ<br>የሚሄድ ሒሳብ የይለፍ ቃል)<br>ያስንቡ።                                                                                                    | Draw Down Account Password *                                                                                                    |                                    |
| 6. የእርስዎን New Draw Down<br>Account Password (አዲስ<br>እየቀነሰ የሚሄድ ሒሳብ ይለፍ<br>ቃልዎን) ያስንቡና ከዚያ እንደንና ወደ<br>Confirm New Draw Down<br>Account Password (እየቀነሰ<br>የሚሄድ ሒሳብ የይለፍ ቃል) ሳጥን<br>ውስጥ ያስንቡት። | New Draw Down Account Password *<br>Confirm New Draw Down Account Password *                                                                                                    |                                    |
| 7. ሰማያዊ Submit (አስንባ)<br>የሚለውን ቁልፍ ጠቅ ያድር <i>ጉ</i> ።                                                                                                    | Back Submit                                                                                                    |                                    |
| 8. የይለፍ ቃልዎ ማዘጮን ከተሳካ<br>አረንጓዴ የስኬት ጦልእክት<br>ይጦለከታሉ።                                                                                                    | My Account         Password updated successfully for D_BR_Demo         Account       My Cart       My Payments       Password       Draw Down            Account         My Cart         My Payments         Password         Draw Down         Password         Code          Mame         D_BethTest         Beth's Test 1         D_BR_Demo         BR Demo         BR Demo | ×<br>Balance (\$)<br>62150<br>0.00 |

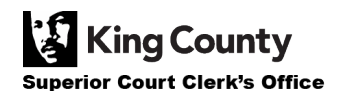